To start setup, double-click the setup.exe file inside the folder you extracted the files to. Your screen should look like this:

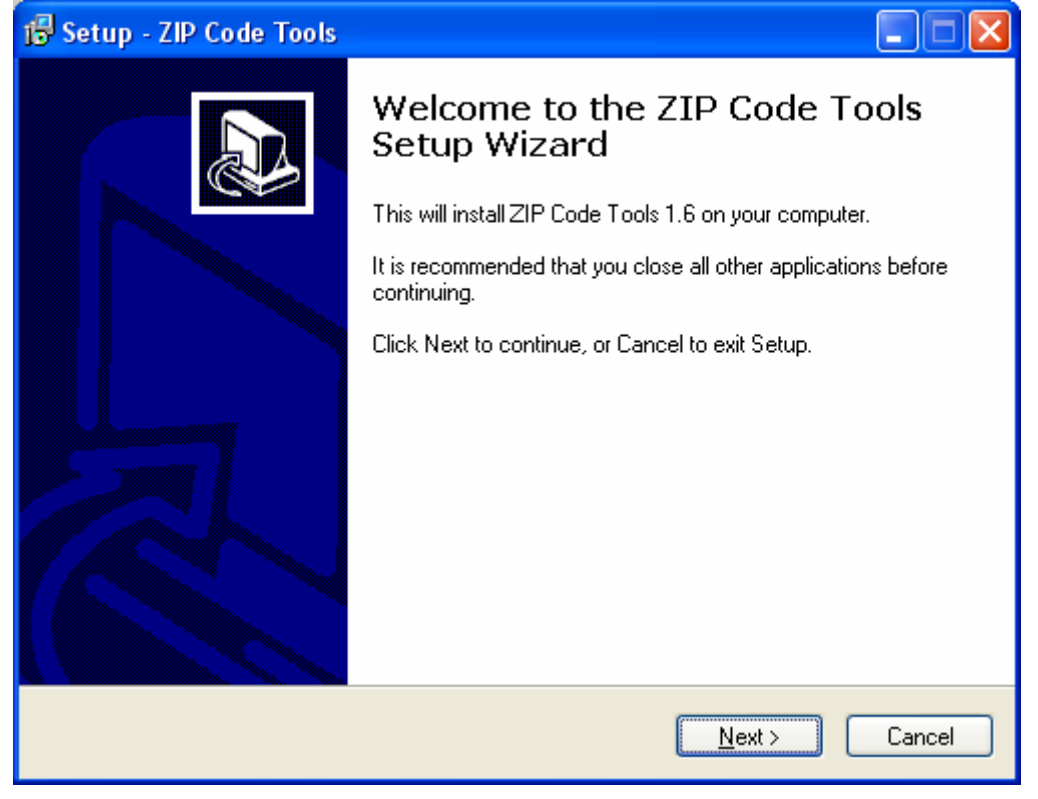

Click Next to continue.

Select the directory you would like to install the program to. Hit "Next" to take the default setup location (**highly recommended!**)

| 🕼 Setup - ZIP Code Tools                                                               |
|----------------------------------------------------------------------------------------|
| Select Destination Location<br>Where should ZIP Code Tools be installed?               |
| Setup will install ZIP Code Tools into the following folder.                           |
| To continue, click Next. If you would like to select a different folder, click Browse. |
| C:\Program Files\ZIP Code Tools Browse                                                 |
| At least 42.1 MB of free disk space is required.                                       |
| < <u>B</u> ack <u>N</u> ext > Cancel                                                   |

Choose your start menu folder name. The default is recommended. Click "Next" to continue.

| 🔂 Setup - ZIP Code Tools                                                               |
|----------------------------------------------------------------------------------------|
| Select Start Menu Folder<br>Where should Setup place the program's shortcuts?          |
| Setup will create the program's shortcuts in the following Start Menu folder.          |
| To continue, click Next. If you would like to select a different folder, click Browse. |
| ZIP Code Tools Browse                                                                  |
|                                                                                        |
|                                                                                        |
|                                                                                        |
|                                                                                        |
|                                                                                        |
|                                                                                        |
| < <u>Back</u> <u>Next</u> Cancel                                                       |

If you would like a desktop icon to be automatically installed, check the "Create a desktop icon" box and hit "Next".

| 🕼 Setup - ZIP Code Tools                                                                                                    |
|----------------------------------------------------------------------------------------------------|
| Select Additional Tasks<br>Which additional tasks should be performed?                                                                |
| Select the additional tasks you would like Setup to perform while installing ZIP Code<br>Tools, then click Next.<br>Additional icons: |
| < <u>B</u> ack <u>N</u> ext > Cancel                                                                                                  |

At this point, the installation program is about to install the files to your computer. If you do not already have the Microsoft .Net Framework 3.5 or the Windows Installer 3.1, they will be listed on your screen, similar to the one below, as prerequisites and should also be installed automatically. \*\*\* **Depending on your computer speed and how fast your internet connection is, this may only take a few seconds or it could** <u>take several minutes</u>. \*\*\* **PLEASE BE PATIENT!!** \*\*\* The .Net install size varies with what you already have installed on your computer. There may be times when it seems like the program has stopped responding, but in fact, the installation is downloading and installing in the background!!!

| 🕞 Setup - ZIP Code Tools                                                                                        |        |
|----------------------------------------------------------------------------------------------------|--------|
| <b>Ready to Install</b><br>Setup is now ready to begin installing ZIP Code Tools on your computer.              |        |
| Click Install to continue with the installation, or click Back if you want to review or<br>change any settings. |        |
| Destination location:<br>C:\Program Files\ZIP Code Tools                                                        |        |
| < <u>B</u> ack Install                                                                                          | Cancel |

Click "Install" to start the installation of the software and its required components.

You will see a screen similar to the one below and possibly some additional screens showing the progress as the files are installed.

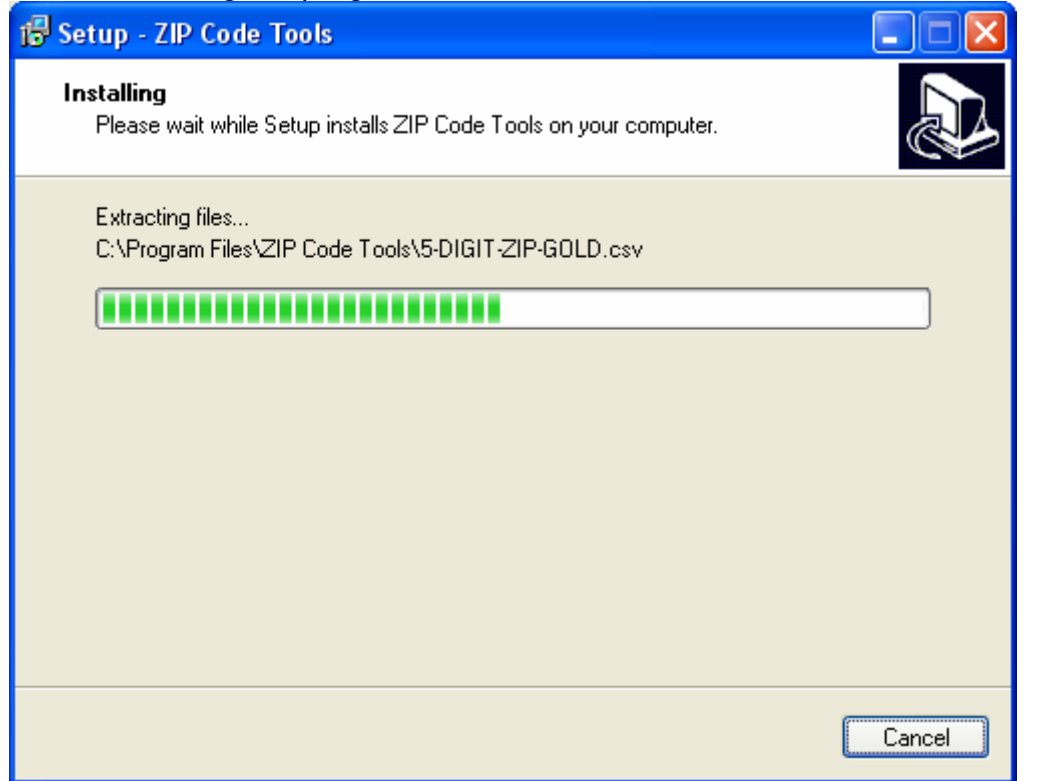

Click "Finish" to complete the install. If you leave the "launch ZIP Code Tools" box checked, the ZIP Code Tools program with start automatically.

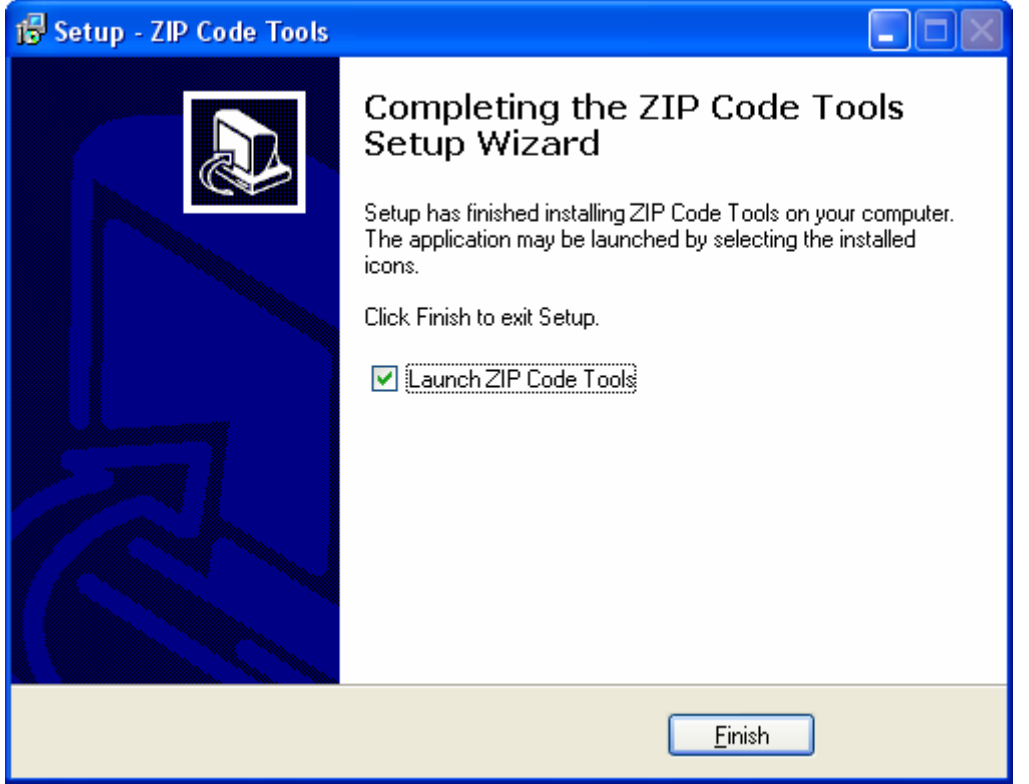